# QBI ver4.20: Finding Tickets in QB

Version 4.12 QBI:

Before ver4.20, some dealers would use QB "Simple Find" to locate a specific ticket.

In this example, the user has searched for a Sales Receipt with a total amount of \$681.78.

Double-clicking on the matching record would then display the receipt for editing/printing, etc.

Also notice that the find has has been filtered to a date range.

|                  | <u> 8</u> 9 |                        | - Qu        | ickBo  | oks Pro       | 200    | 18 - [Find]        |                  |                    |                 |                 |                |              |                           |
|------------------|-------------|------------------------|-------------|--------|---------------|--------|--------------------|------------------|--------------------|-----------------|-----------------|----------------|--------------|---------------------------|
|                  | 워 E         | jile <u>E</u> dit      | ⊻iew        | Lists  | <u>⊂</u> omp4 | any    | C <u>u</u> stomers | Vend <u>o</u> rs | Emplo <u>v</u> ees | <u>B</u> anking | <u>R</u> eports | <u>W</u> indow | <u>H</u> elp | Special Offers<br>_ [윤] × |
| $\left( \right)$ | 5           | imple                  | Āq          | vinced |               |        |                    |                  |                    |                 |                 |                |              |                           |
|                  | L Sa        | insaccion<br>les Recei | Type<br>int | •      |               |        |                    |                  |                    |                 |                 |                |              | Find                      |
|                  |             | ustomer:               | Job         | _      |               |        |                    |                  |                    |                 |                 |                |              | Reset                     |
|                  |             | ata                    |             |        |               |        |                    | -                |                    |                 |                 |                |              | Close                     |
|                  |             | 8/01/200               | 19          |        | To 10         | )/06/2 | 2009               |                  |                    |                 |                 |                |              | Help                      |
|                  | Sa<br>F     | ale No.                |             |        |               |        |                    |                  |                    |                 |                 |                |              |                           |
| $\frown$         | A <u>r</u>  | <u>m</u> ount<br>81.78 |             |        |               |        |                    |                  |                    |                 |                 |                |              |                           |
|                  |             |                        |             |        | NI N          |        |                    |                  |                    |                 |                 | <b>A</b>       |              |                           |
|                  | 08          | ate<br>/19/20          | 09          | RCPT ( | D3 C/         | ASE,   | RICK               | 03609            | )5 Repair ()       | rder Acc        | ount   000      | Amc<br>10 68   | 31.78        |                           |
|                  |             |                        |             |        |               |        |                    |                  |                    |                 |                 |                |              | Export                    |
|                  |             |                        |             |        |               |        |                    |                  |                    |                 |                 |                |              |                           |
| 1                |             |                        |             |        |               |        |                    |                  |                    |                 |                 |                |              |                           |
|                  |             |                        |             |        |               |        |                    |                  |                    |                 |                 |                |              | Number of<br>matches: 1   |
|                  | 103/16/07   |                        |             |        |               |        |                    |                  |                    |                 |                 |                |              |                           |

# QBI ver4.20: Finding Tickets in QB

#### Version 4.20 QBI:

In ver4.20, receipt payments and taxes are imported as line items (to match the Transaction List that prints during End-of-day).

This change results in all ticket totals being \$0.00.

Use "Advanced Find" to locate a ticket for a specific amount.

Select "Amount" as a filter, select "=", then enter the amount to find (\$409.15).

Double-clicking on the matching line will then display the receipt.

| - QuickBooks Pro 2008 - [Find]                                                                                                    |                     |  |  |  |  |  |  |  |  |  |  |  |
|----------------------------------------------------------------------------------------------------|---------------------|--|--|--|--|--|--|--|--|--|--|--|
| 🕰 Eile Edit View Lists Company Customers Vendors Employees Banking Reports Window                                                                                                    | Help Special Offers |  |  |  |  |  |  |  |  |  |  |  |
|                                                                                                    |                     |  |  |  |  |  |  |  |  |  |  |  |
| Simple Advanced                                                                                                    |                     |  |  |  |  |  |  |  |  |  |  |  |
| Choose Filter Current Choices                                                                                                    |                     |  |  |  |  |  |  |  |  |  |  |  |
| Filter Amount                                                                                                    | Find                |  |  |  |  |  |  |  |  |  |  |  |
| Account C Any Filter Set to Amount 409.15                                                                                                    | Reset               |  |  |  |  |  |  |  |  |  |  |  |
| Date $\bigcirc = \bigcirc <= \bigcirc >= 409.15$ Date $\bigcirc$ Custom Date $\bigcirc$ Custom $\bigcirc$ Date $\bigcirc$ Custom $\bigcirc$ Custom $\bigcirc$ Custo |                     |  |  |  |  |  |  |  |  |  |  |  |
| Memo Posting Status Either                                                                                                    | Close               |  |  |  |  |  |  |  |  |  |  |  |
| Name                                                                                                    | Help                |  |  |  |  |  |  |  |  |  |  |  |
| TransactionType                                                                                                    |                     |  |  |  |  |  |  |  |  |  |  |  |
|                                                                                                    |                     |  |  |  |  |  |  |  |  |  |  |  |
| Date Type N Name Account Memo Amount                                                                                                    |                     |  |  |  |  |  |  |  |  |  |  |  |
| 09/22/2009 RCPT 03 REPAIR 0 1099 · Undepos Paid by VISA # 032 40                                                                                                    | 9.15<br>9.15        |  |  |  |  |  |  |  |  |  |  |  |
|                                                                                                    | Keport              |  |  |  |  |  |  |  |  |  |  |  |
|                                                                                                    | Export              |  |  |  |  |  |  |  |  |  |  |  |
|                                                                                                    |                     |  |  |  |  |  |  |  |  |  |  |  |
|                                                                                                    |                     |  |  |  |  |  |  |  |  |  |  |  |
|                                                                                                    |                     |  |  |  |  |  |  |  |  |  |  |  |
|                                                                                                    |                     |  |  |  |  |  |  |  |  |  |  |  |
|                                                                                                    | Number of           |  |  |  |  |  |  |  |  |  |  |  |
|                                                                                                    | matches: 2          |  |  |  |  |  |  |  |  |  |  |  |
|                                                                                                    |                     |  |  |  |  |  |  |  |  |  |  |  |

## QBI ver4.20: Finding Tickets in QB

### Additional uses for QB "Advanced Find":

Use the "Amount" filter to find **any amount** (ticket total, item amount, tax amount, etc.)

Use the "Memo" filter to search for a **Part Number**.

Use the "Memo" filter to display all "**PAYMENTS subotal**"s (for a specific date range).

Multiple filters can be combined for even more powerful searches.

"Advanced Find" also finds Payments -- "Simple Find" does not.